# Canvas Surveys: Copy to Excel

#### Milo Schield, U. New Mexico Fellow: American Statistical Association Member: International Statistical Institute US Rep: International Statistical Literacy Project

May 7, 2023 www.StatLit.org/pdf/ 2023-Canvas-Surveys-Copy2Excel-Slides.pdf

## Multiple-choice Survey: Select "Survey Statistics"

| Spring 2023 |       |                                       | <b>S</b>                | Published | Preview | 📎 Edit | :   | Related Items          |
|-------------|-------|---------------------------------------|-------------------------|-----------|---------|--------|-----|------------------------|
| Home        |       |                                       |                         |           |         | <      |     | III Survey Statistics  |
| Announcemen | ts    | S1D At                                |                         |           |         |        |     | ô Moderate This Survey |
| Modules     |       |                                       |                         |           |         |        |     |                        |
| Syllabus    |       | Anonymous survey: Six questions: AF   | P, Grade, like, dislike |           |         |        |     | (V) SpeedGrader ***    |
| Grades      |       |                                       |                         |           |         |        |     |                        |
| Ally Course | port  |                                       |                         |           |         |        |     |                        |
|             | eport |                                       |                         |           |         |        |     |                        |
| Rubrics     | ø     |                                       |                         |           |         |        | 11. |                        |
| People      | ø     |                                       | Graded Survey           |           |         |        |     |                        |
| Assignments | ø     | Points                                | 10                      |           |         |        |     |                        |
| Discussions | ø     | Assignment Group                      | Surveys                 |           |         |        |     |                        |
|             | a.    | Shuffle Answers                       | No                      |           |         |        |     |                        |
| Quizzes     | Þ     | Time Limit                            | No Time Limit           |           |         |        |     |                        |
| Files       | Ø     | Multiple Attempts                     | No                      |           |         |        |     |                        |
| Pages       | ø     | View Responses                        | Always                  |           |         |        |     |                        |
| Outcomes    | ø     | Show Correct Answers                  | No                      |           |         |        |     |                        |
| Settings    |       | One Question at a Time                | No                      |           |         |        |     |                        |
| Settings    |       | Require Respondus LockDown<br>Browser | No                      |           |         |        |     |                        |
|             |       | <b>Required to View Quiz Results</b>  | No                      |           |         |        |     |                        |
|             |       | Webcam Required                       | No                      |           |         |        |     |                        |
|             |       | Anonymous Submissions                 | Yes                     |           |         |        |     |                        |

## Multiple-Choice Surveys: Summarize Counts

To summarize counts over multiple sections, you need to extract the number from the text in cell A2. To do this, use the Excel function in cell B2:

| B2 | · ·             | $\times$    | f <sub>x</sub> |
|----|-----------------|-------------|----------------|
|    | Α               | В           | С              |
| 1  | # Respondents   | #           | Pct            |
| 2  | 16 respondents  | 16          | 46%            |
| 3  | =NUMBERVALUE(LE | FT(A2, FINI | D(" ",A2)))    |

# Essay Surveys: Copy to Excel. Select "Student Analysis"

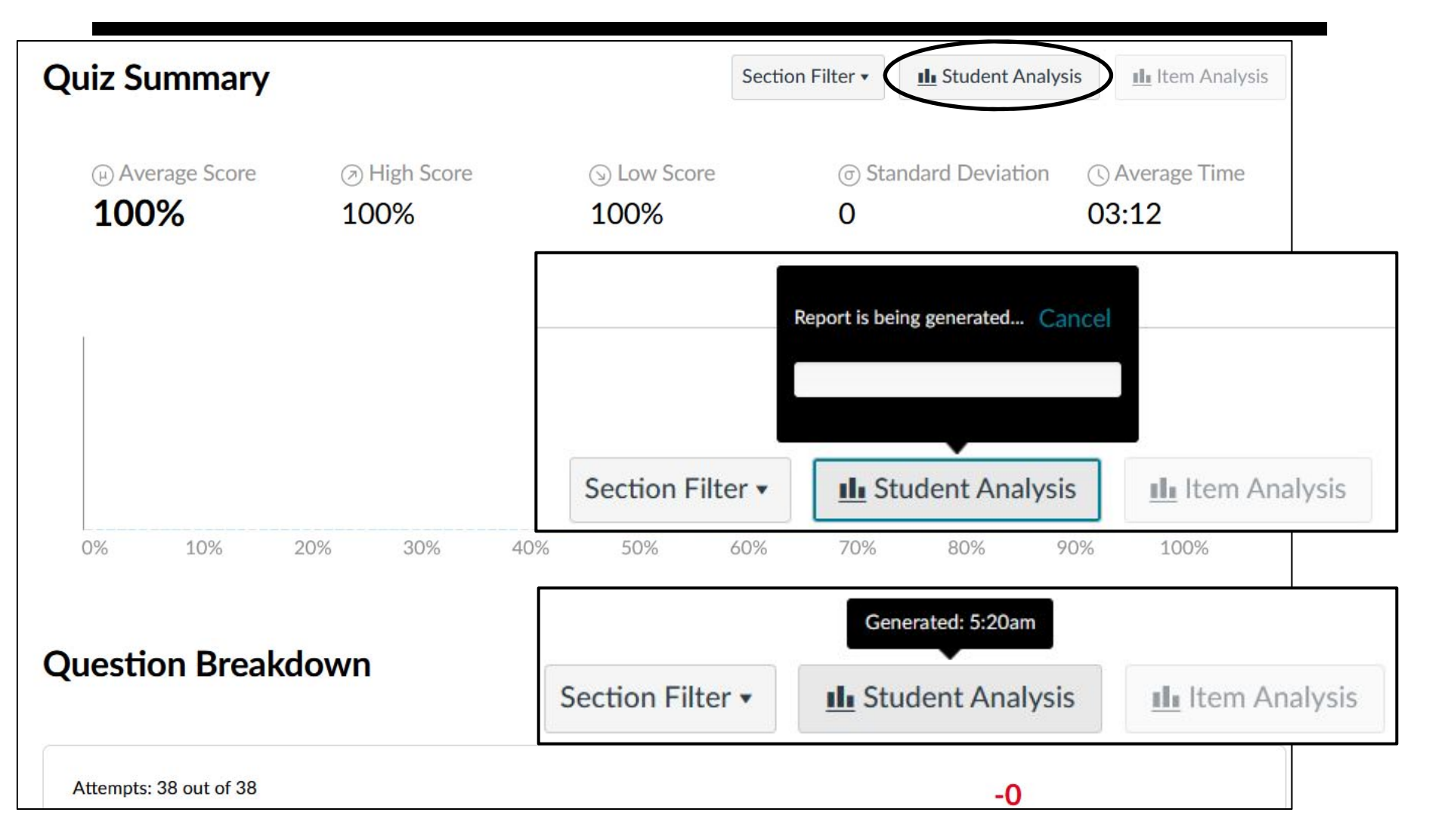

## Result of Successful Download

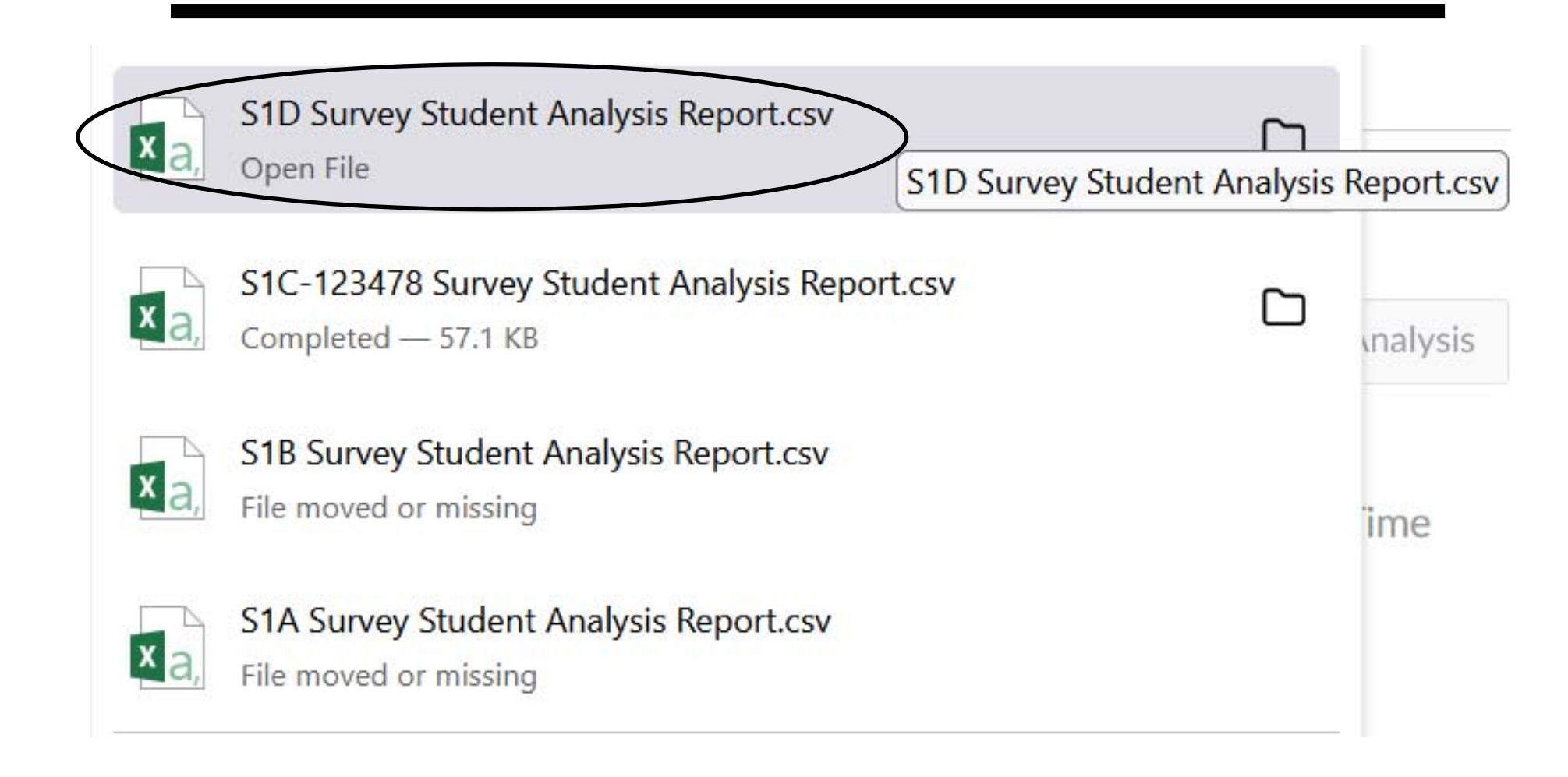

# Go to Downloads: Rename, Copy/Paste & Save

Rename as needed. Cut and paste into permanent storage. Open and save as \*.xlsx file.

| D  | Downloads |                                                 |                  |  |  |
|----|-----------|-------------------------------------------------|------------------|--|--|
|    | ^         | Name                                            | Date modified    |  |  |
| *  |           | ∨ Today (5)                                     |                  |  |  |
| *  |           | 🚮 2023-Spring-S041-S1B Survey Student Analysis  | 5/7/2023 6:54 AM |  |  |
| *  |           | 😼 2023-Spring-S041-S1A Survey Student Analysis  | 5/7/2023 1:30 AM |  |  |
|    |           | 😼 S1C-123478 Survey Student Analysis Report.csv | 5/7/2023 7:00 AM |  |  |
| π. |           | 😼 S1D Survey Student Analysis Report.csv        | 5/7/2023 7:20 AM |  |  |
| *  |           | S1D Survey Student Analysis Report(1).csv       | 5/7/2023 7:23 AM |  |  |

# In Excel: Copy from \*.CSV to \*.XLSX

#### Notice that a special character, Â, may follow the period.

|    | А             | F                                                                                |
|----|---------------|----------------------------------------------------------------------------------|
| 1  | section       | 2845624: Q01 What do you LIKE about the course content? [40 word maximum]        |
| 2  | MATH-1300-041 | The course content overall is helpful and teaches you what you expect to learn w |
| 3  | MATH-1300-041 | Practical application.                                                           |
| 4  | MATH-1300-041 | Easy to follow                                                                   |
| 5  | MATH-1300-041 | I like how the course content was structured. It made the material much easier t |
| 6  | MATH-1300-041 | the way the class was structured.Â                                               |
| 7  | MATH-1300-041 | It's extensive and sometimes informative.Â                                       |
| 8  | MATH-1300-041 | I liked the writing challenges, they were simple to understand.                  |
| 9  | MATH-1300-041 | It's easy to follow along with.Â                                                 |
| 10 | MATH-1300-041 | It is enganing in the thinking process.                                          |
| 11 | MATH-1300-041 | I did not really like anything within this course.Â                              |
| 12 | MATH-1300-041 | I like that there are lots of different statistics that we looked through.       |
| 13 | MATH-1300-041 | I liked that I was taught to accurately read statistics.                         |
| 14 | MATH-1300-041 | It challenged me to think in ways that i have never had to think about before.Â  |

## In Excel Print Landscape: Set Column Widths

Col A: 2.4 point. Column B: 117 point. Dashed line on right Select col B. In Alignment, check Word Wrap check box.

|    | А  | В                                                                                                    |             |
|----|----|----------------------------------------------------------------------------------------------------|-------------|
| 1  | ID | Q01 What do you LIKE about the course content? [40 word maximum]                                                      | Î<br>I<br>L |
| 2  | 1  | The course content overall is helpful and teaches you what you expect to learn when going into the class.             |             |
| 3  | 2  | Practical application.                                                                                                |             |
| 4  | 3  | Easy to follow                                                                                                    | i           |
| 5  | 4  | I like how the course content was structured. It made the material much easier to learn. I.e. Using the acronym CARE. | į           |
| 6  | 5  | the way the class was structured.                                                                                     | i           |
| 7  | 6  | It's extensive and sometimes informative.                                                                             |             |
| 8  | 7  | I liked the writing challenges, they were simple to understand.                                                       |             |
| 9  | 8  | It's easy to follow along with.                                                                                       | I           |
| 10 | 9  | It is enganing in the thinking process.                                                                               |             |
| 11 | 10 | I did not really like anything within this course.                                                                    |             |
| 12 | 11 | I like that there are lots of different statistics that we looked through.                                            | į           |
| 13 | 12 | I liked that I was taught to accurately read statistics.                                                              | i           |
| 14 | 13 | It challenged me to think in ways that i have never had to think about before.                                        | I           |
| 15 | 14 | I use a completely different type of thinking when answering questions which is new for me.                           |             |

# In Excel Summary,

Select Text (Column B)

Change font to Times Roman; change size to 9 point. Replace  $\hat{A}$ , with nothing. Replace  $n\hat{a} \in T^{M}t$  with n't. Enter any text changes in all-caps.

|    | А  | В                                                                                                    |
|----|----|----------------------------------------------------------------------------------------------------|
| 1  | ID | Q01 What do you LIKE about the course content? [40 word maximum]                                                      |
| 2  | 1  | The course content overall is helpful and teaches you what you expect to learn when going into the class.             |
| 3  | 2  | Practical application.                                                                                                |
| 4  | 3  | Easy to follow                                                                                                    |
| 5  | 4  | I like how the course content was structured. It made the material much easier to learn. I.e. Using the acronym CARE. |
| 6  | 5  | the way the class was structured.                                                                                     |
| 7  | 6  | It's extensive and sometimes informative.                                                                             |
| 8  | 7  | I liked the writing challenges, they were simple to understand.                                                       |
| 9  | 8  | It's easy to follow along with.                                                                                       |
| 10 | 9  | It is enganing in the thinking process.                                                                               |

V0A

#### Canvas Surveys: Copy to Excel

1

Milo Schield, U. New Mexico Fellow: American Statistical Association Member: International Statistical Institute US Rep: International Statistical Literacy Project

May 7, 2023 www.StatLit.org/pdf/ 2023-Canvas-Surveys-Copy2Excel-Slides.pdf

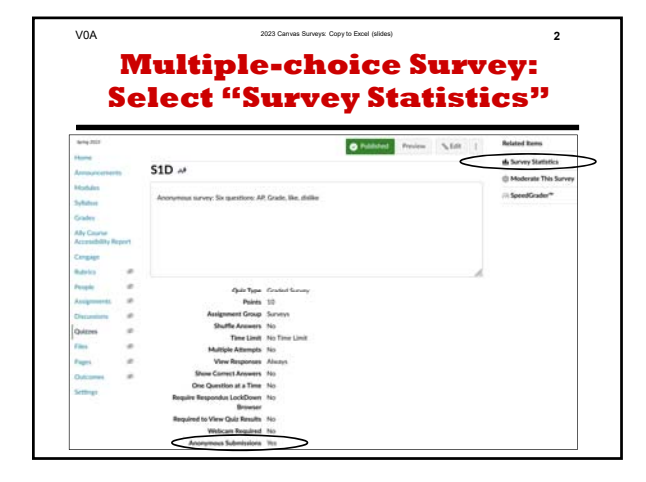

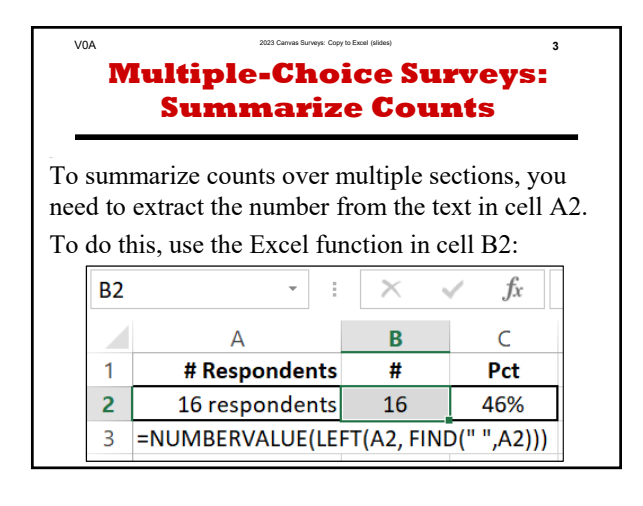

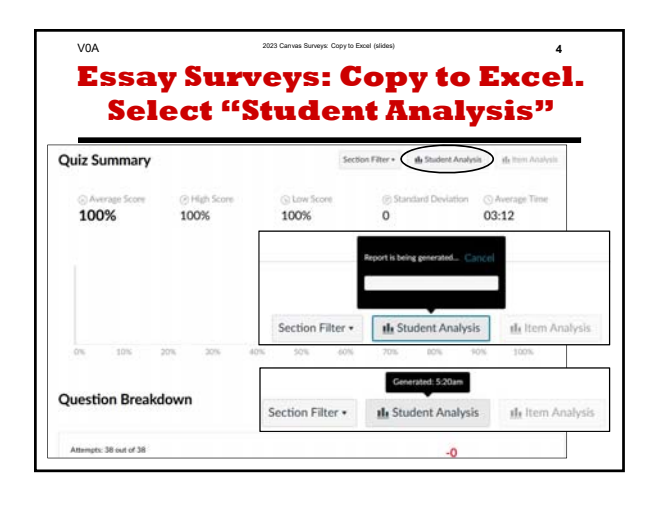

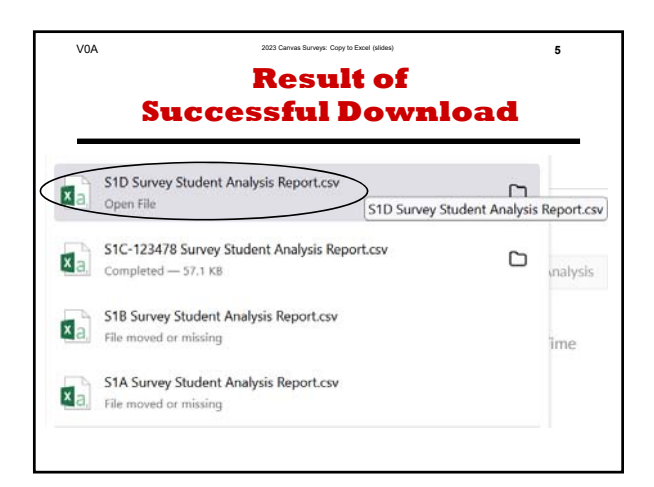

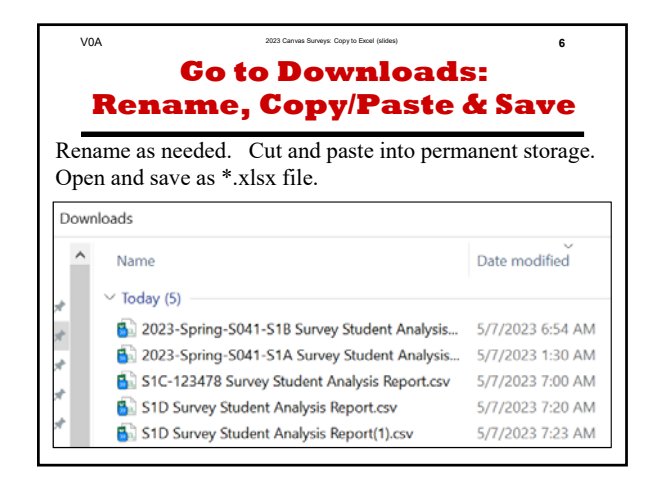

|    | V0A           | 2023 Carrvas Surveys: Copy to Excel (slides) 7                                   |
|----|---------------|----------------------------------------------------------------------------------|
|    |               | In Excel:                                                                        |
|    | Cor           | oy from *.CSV to *.XLSX                                                          |
| N  | Notice that   | a special character, Â, may follow the period.                                   |
|    | A             | F                                                                                |
| 1  | section       | 2845624: Q01 What do you LIKE about the course content? [40 word maximum]        |
| 2  | MATH-1300-041 | The course content overall is helpful and teaches you what you expect to learn w |
| 3  | MATH-1300-041 | Practical application.                                                           |
| 4  | MATH-1300-041 | Easy to follow                                                                   |
| 5  | MATH-1300-041 | I like how the course content was structured. It made the material much easier t |
| 6  | MATH-1300-041 | the way the class was structured.Å                                               |
| 7  | MATH-1300-041 | It's extensive and sometimes informative.Å                                       |
| 8  | MATH-1300-041 | I liked the writing challenges, they were simple to understand.                  |
| 9  | MATH-1300-041 | It's easy to follow along with.Å                                                 |
| 10 | MATH-1300-041 | It is enganing in the thinking process.                                          |
| 11 | MATH-1300-041 | I did not really like anything within this course.Å                              |
| 12 | MATH-1300-041 | I like that there are lots of different statistics that we looked through.       |
| 13 | MATH-1300-041 | I liked that I was taught to accurately read statistics.                         |
| 14 | MATH-1300-041 | It challenged me to think in ways that i have never had to think about before.Â  |

|     | VOA   | 2023 Canvas Surveys: Copy to Excel (sildes) 8                                                                        |
|-----|-------|----------------------------------------------------------------------------------------------------|
|     |       | In Excel Print Landscape:                                                                                            |
|     |       | Set Column Widths                                                                                                    |
| പ   | ΙΔ    | · 2.4 point Column B: 117 point Dashed line on right                                                                 |
| ~ 1 |       | 1 D. L. All                                                                                                    |
| Sel | ect   | t col B. In Alignment, check Word Wrap check box.                                                                    |
|     |       |                                                                                                    |
|     |       |                                                                                                    |
|     | A     | В                                                                                                    |
| 1   | ID    | Q01 What do you LIKE about the course content? [40 word maximum]                                                     |
| 2   | 1     | The course content overall is helpful and teaches you what you expect to learn when going into the class.            |
| 3   | 2     | Practical application.                                                                                               |
| 4   | 3     | Easy to follow                                                                                                    |
| 5   | 4     | I like how the course content was structured. It made the material much easier to learn. I.e. Using the acronym CARE |
| 6   | 5     | the way the class was structured.                                                                                    |
| 7   | 6     | It's extensive and sometimes informative.                                                                            |
| 8   | 7     | I liked the writing challenges, they were simple to understand.                                                      |
| 9   | 8     | It's easy to follow along with.                                                                                      |
| 10  | 9     | It is enganing in the thinking process.                                                                              |
| 11  | 10    | I did not really like anything within this course.                                                                   |
| 12  | 11    | I like that there are lots of different statistics that we looked through.                                           |
| 13  | 12    | I liked that I was taught to accurately read statistics.                                                             |
| 14  | 13    | It challenged me to think in ways that i have never had to think about before.                                       |
| 4.5 | 1.0.0 | and part of states and the states of states of                                                                       |

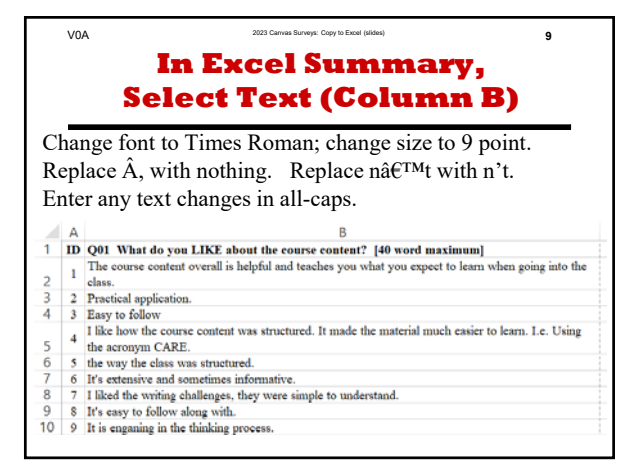